Stans, 14. September 2022

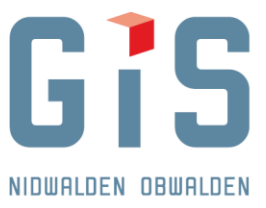

GIS Daten AG, Aemättlistrasse 2, 6370 Stans

| E-Mail:     | stans@gis-daten.ch |
|-------------|--------------------|
| Fon direkt: | 041 618 61 11      |

## **Anleitung WMS-Service Bundesdaten**

1. Sobald die Karte geladen ist, in der Registerkarte «Extras» auf «WMS-Service» klicken

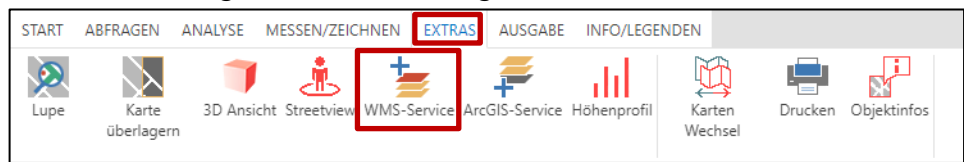

2. Rechts erscheint nun eine blaue Fläche. Dort auf «Bundesdaten» und anschliessend auf «Service hinzufügen» klicken. Der WMS-Service wird nun geladen.

| Hinzufügen über                                  | 0 | Bundesdaten     | - | Themen zu Beginn sichtbar schalten |
|--------------------------------------------------|---|-----------------|---|------------------------------------|
| Auswahl aus vordefinierten   Service-Bezeichnung | 0 | CadastralWebMap |   | → Service hinzufügen               |
|                                                  |   |                 | Ŧ |                                    |

3. Danach den gewünschten Layer suchen und das Kästchen links davon aktivieren, um ihn einzublenden. (Evtl. Tastenkombination «CTRL» + «F» nutzen, um nach dem Layer zu suchen)

Um die Legende einzublenden, rechts vom Kästchen auf den Pfeil klicken und «Legende anzeigen» auswählen

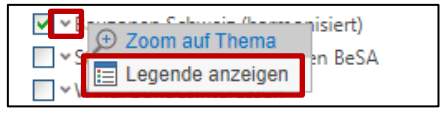

Tipp: Um den passenden WMS-Layer zu finden, kann Geocat verwendet werden. Hierfür auf Geocat (<u>https://www.geocat.ch/</u>) nach dem gewünschten Thema suchen. Anschliessend unter «Downloads und Links» die Vorschau auf map.geo.admin.ch öffnen (auf «Link öffnen» klicken). Der Name des zugehörigen WMS-Layers ist nun unter «Dargestellte Karten» ersichtlich (hier z.B. «Personenverkehr Schiene 2050»).

| Downloads | und Links                                                                                                    |             |                              |    |
|-----------|----------------------------------------------------------------------------------------------------|-------------|------------------------------|----|
| 00        | Vorschau map.geo.admin.ch<br>Vorschau map.geo.admin.ch                                                              | Link öffnen | Personenverkehr Schiene 2050 | \$ |
|           | Vorschau map.geo.admin.ch<br>https://map.geo.admin.ch/?<br>layers=ch.are.belastung-personenverkehr-<br>bahn_zukunft |             |                              |    |

4. Um die Transparenz oder die Ebene des Layers zu bearbeiten, kann rechts neben «Bundesdaten» auf das Werkzeugsymbol geklickt werden.

🔺 🗹 Bundesdater 🎩

GIS DATEN AG WWW.GIS-DATEN.CH

AGMÄTTLISTAASSE 2 | 6370 STANS | TEL 041 618 61 11 | FAX 041 618 61 12 | STANS@GIS-DATEN.CH

GRUNDACHER 1 | 6060 SARNEN | TEL 041 660 80 33 | FAX 041 660 80 26 | SARNEN@GIS-DATEN.CH